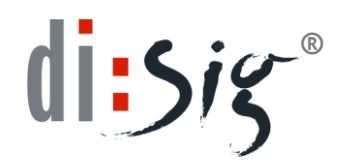

# Windows VISTA, Windows 7

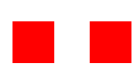

Zapnutie alebo vypnutie kontroly používateľských kont

| Vypracoval | Martin Šupka |
|------------|--------------|
| Dátum      | 25.02.2010   |
| Verzia     | 3.0          |
| Тур        | Postup       |

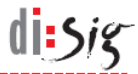

# História zmien

| Verzia | Dátum      | Popis revízie                                                      | Revidoval           |
|--------|------------|--------------------------------------------------------------------|---------------------|
| 1.0    | 28.4.2009  | Prvá verzia                                                        | Martin Šupka        |
| 2.0    | 08.02.2009 | Drobné zmeny v úvode a doplnenie<br>anglických popisov k príkazom. | Ing. Peter Miškovič |
| 2.0    | 08.02.2010 | Doplnenie dokumentu o návody pre OS<br>Windows 7                   | Matej Fatkulin      |

| Súbor | Vista_7_ UAC_v3_0 | Verzia | 3.0          |        |      |
|-------|-------------------|--------|--------------|--------|------|
| Тур   | Postup            | Dátum  | 25.02.2010 S | itrana | 2/13 |

# Obsah

| 1.   | Úvod                                                              | 4  |
|------|-------------------------------------------------------------------|----|
| 2.   | Vypnutie a zapnutie kontroly používateľských kont - Windows VISTA | 5  |
| 2.1. | Vypnutie kontroly používateľských kont                            | 5  |
| 2.2. | Zapnutie kontroly používateľských kont                            | 9  |
| 3.   | Vypnutie a zapnutie kontroly používateľských kont - Windows 7     | 13 |

| Súbor | Vista_7_ UAC_v3_0 | Verzia | 3.0               |      |
|-------|-------------------|--------|-------------------|------|
| Тур   | Postup            | Dátum  | 25.02.2010 Strana | 3/13 |

# 1. Úvod

Pred inštaláciou ovládačov a klientskych aplikácií SSCD zariadení v počítači s operačným systémom Windows Vista je odporúčané deaktivovať kontrolu používateľských kont.

Po inštalácii môže byť kontrola používateľských kont opätovne aktivovaná a nebude mať vplyv na chod inštalovaných ovládačov a aplikácií.

| Súbor | Vista_7_ UAC_v3_0 | Verzia | 3.0               |      |
|-------|-------------------|--------|-------------------|------|
| Тур   | Postup            | Dátum  | 25.02.2010 Strana | 4/13 |

### 2. Vypnutie a zapnutie kontroly používateľských kont -Windows VISTA

di-Sig

#### 2.1. Vypnutie kontroly používateľských kont

Stlačte postupne "Štart (Start)", "Ovládací panel (Control Panel)", "Používateľské kontá a bezpečnosť rodiny (User Accounts and Family Safety)", "Používateľské kontá (User Accounts)", "Zapnutie alebo vypnutie kontroly používateľských kont (Turn User Account Control on or off)" (obrázky 1,2,3 a 4).

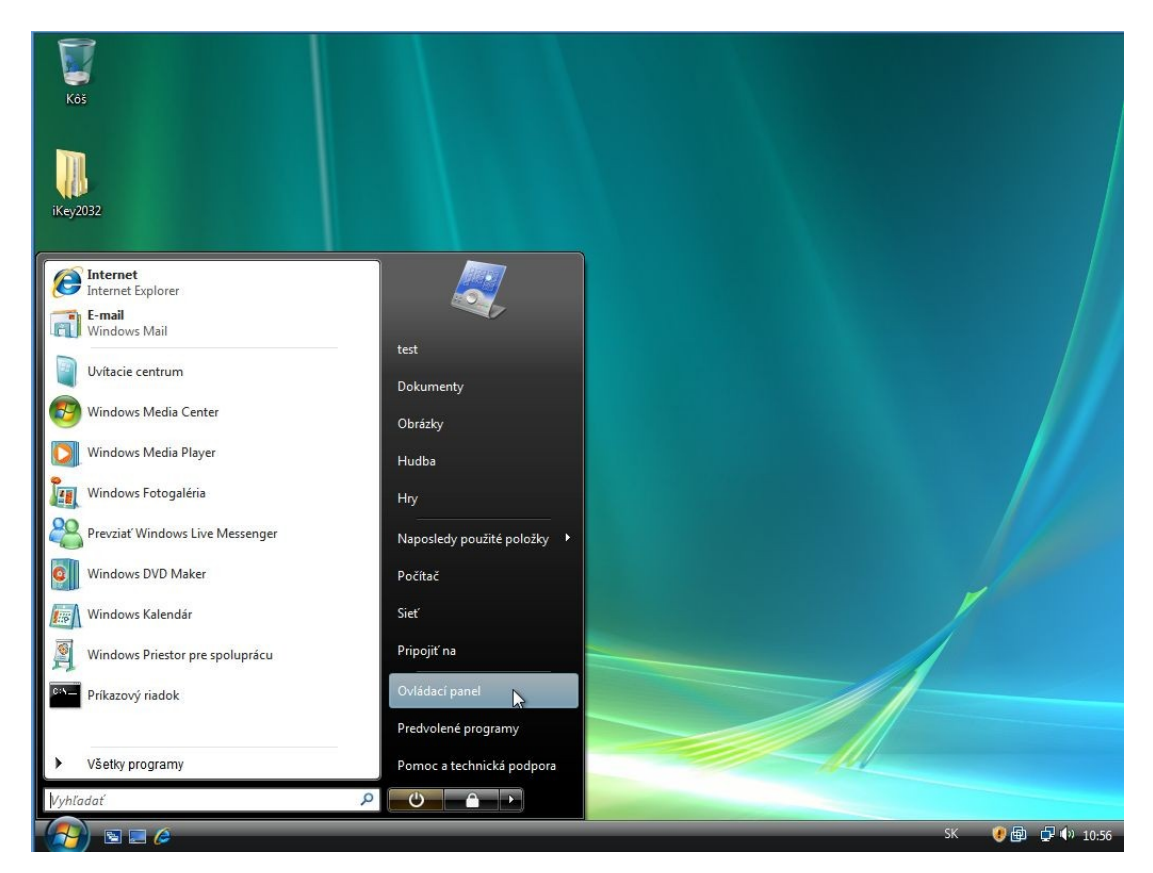

Obrázok č. 1

| Súbor | Vista_7_ UAC_v3_0 | Verzia | 3.0               |      |
|-------|-------------------|--------|-------------------|------|
| Тур   | Postup            | Dátum  | 25.02.2010 Strana | 5/13 |

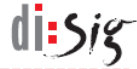

#### Obrázok č. 2

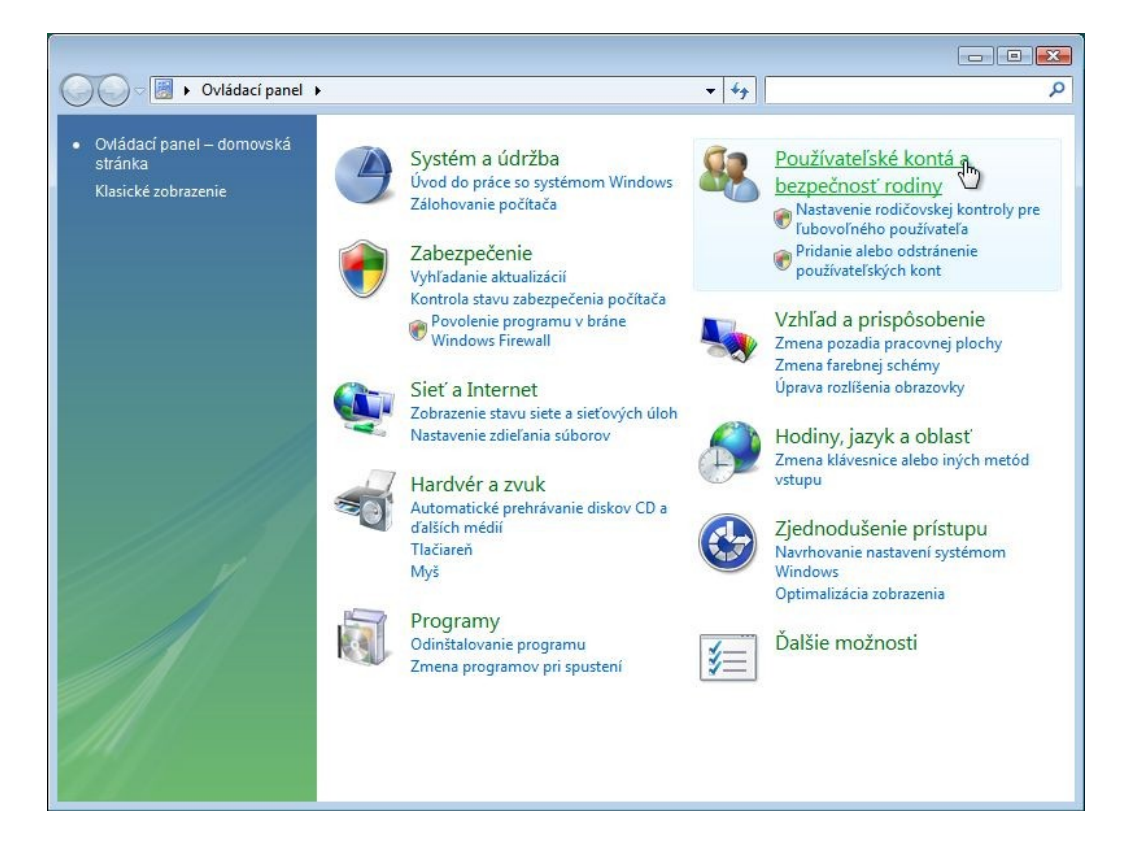

Obrázok č. 3

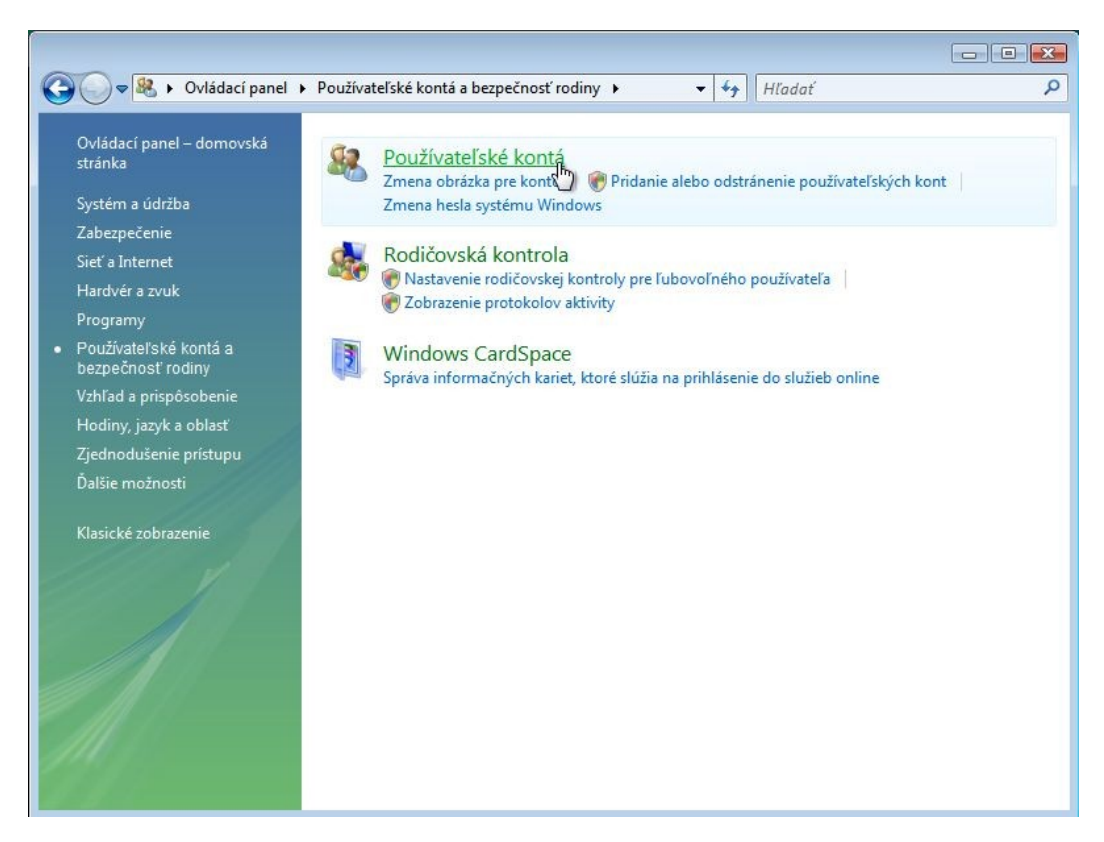

| Súbor | Vista_7_ UAC_v3_0 | Verzia | 3.0               |      |
|-------|-------------------|--------|-------------------|------|
| Тур   | Postup            | Dátum  | 25.02.2010 Strana | 6/13 |

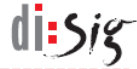

Obrázok č. 4

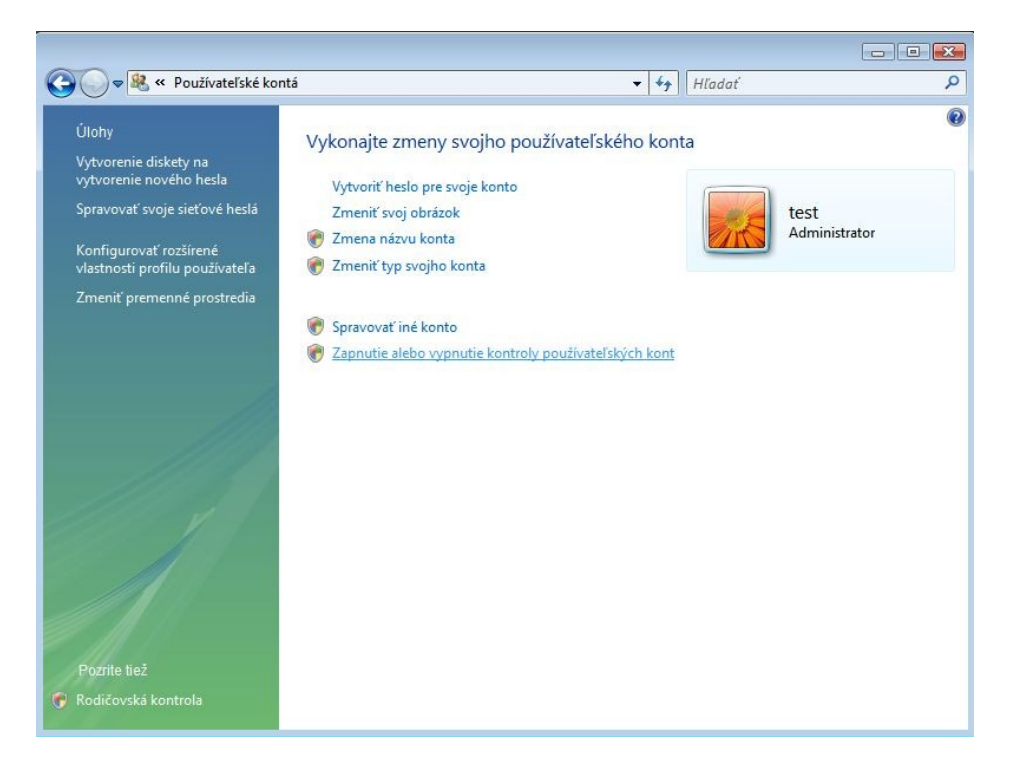

Pri zobrazení okna so žiadosťou o pokračovanie (obrázok 5) stlačte "Pokračovať (Next)", odstráňte označenie štvorčeka pri "Použite kontrolu používateľských kont, aby ste pomohli chrániť svoj počítač (Use User Account Control(UAC) to help protect your computer)" a stlačte "OK"(obrázok 6).

| 0 | brá | ΙZΟ | k | Č. | 5 |
|---|-----|-----|---|----|---|
|   |     |     |   |    |   |

| Úlohy<br>Vytvorenie diskety na<br>vytvorenie nového he<br>Spravovať svoje sieťov                             | sla Vytvoriť heslo pre svo<br>vé heslá Zmeniť svoj obrázok | rojho používateľského kor<br><sub>je konto</sub>                                              | nta                                     | t           |
|----------------------------------------------------------------------------------------------------|------------------------------------------------------------|-----------------------------------------------------------------------------------------------|-----------------------------------------|-------------|
| Konfigurovať rozširer<br>vlastnosti profilu pou<br>Zmeniť premenné pr<br>Pozrite tiež<br>Rodičovská kontrola | Kontrola používateľských kont                              | puje na pokračovanie vaše<br>ateľské kontá<br>Pokračovať<br>a zabrániť vo vykonávaní neautori | Adi<br>povolenie.<br>Zrušiť<br>zovaných | ministrator |

Тур

Postup

25.02.2010

Dátum

7/13

Strana

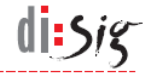

#### Obrázok č. 6

| <ul> <li>Zapnite kontrolu používateľských kont v záujme lepšieho zabezpečenia počítača<br/>Kontrola používateľských kont pomáha zabraňovať neoprávneným zmenám v počítači. Kontrolu<br/>používateľských kont odporúčame ponechať zapnutú, aby vám pomáhala ochraňovať počítač.</li> <li>Použite kontrolu používateľských kont, aby ste pomohli chrániť svoj počítač</li> </ul> |
|----------------------------------------------------------------------------------------------------|
| Zapnite kontrolu používateľských kont v záujme lepšieho zabezpečenia počítača<br>Kontrola používateľských kont pomáha zabraňovať neoprávneným zmenám v počítači. Kontrolu<br>používateľských kont odporúčame ponechať zapnutú, aby vám pomáhala ochraňovať počítač.<br>Použite kontrolu používateľských kont, aby ste pomohli chrániť svoj počítač<br>OK Zrušiť                |
|                                                                                                    |

Následne potvrďte reštart počítača (obrázok 7). Po reštarte vykonajte inštaláciu potrebných ovládačov resp. aplikácií.

| Zapnutie alebo vypnuti                                                       | e kontroly používateľských kont                                                                                                    | <ul> <li>✓ </li> <li>✓ </li> <li></li></ul> |  |
|------------------------------------------------------------------------------|----------------------------------------------------------------------------------------------------|----------------------------------------------------------------------------------------------------|--|
| Kontrola používateľských<br>používateľských kont od<br>Použíte kontrolu použ | kont pomáha zabraňovať neoprávneným zme<br>oručame ponechať zapnutů, aby vám pomáh<br>ívateľských kont, aby ste pomohli chrániť svoj                                 | nor zabezpecenia počitača<br>nám v počítači. Kontrolu<br>ala ochraňovať počítač.<br>počítač                                                                                                    |  |
|                                                                              | Microsoft Windows<br>Ak chcete, aby sa tieto zmeny<br>reštartovať počítač.<br>Pred reštartovaním uložte všetky otvor<br>všetky programy.<br><u>Reštartovať teraz</u> | Uplatnili, musíte<br>ené súbory a zatvorte<br>Reŝtartovať neskôr                                                                                                    |  |

Obrázok č. 7

| Súbor | Vista_7_ UAC_v3_0 | Verzia | 3.0        |        |      |
|-------|-------------------|--------|------------|--------|------|
| Тур   | Postup            | Dátum  | 25.02.2010 | Strana | 8/13 |

#### 2.2. Zapnutie kontroly používateľských kont

Stlačte postupne "Štart (Start)", "Ovládací panel (Control Panel)", "Používateľské kontá a bezpečnosť rodiny (User Accounts and Family Safety)", "Používateľské kontá (User Accounts)", "Zapnutie alebo vypnutie kontroly používateľských kont (Turn User Account Control on or off)" (obrázky 8,9,10 a 11)

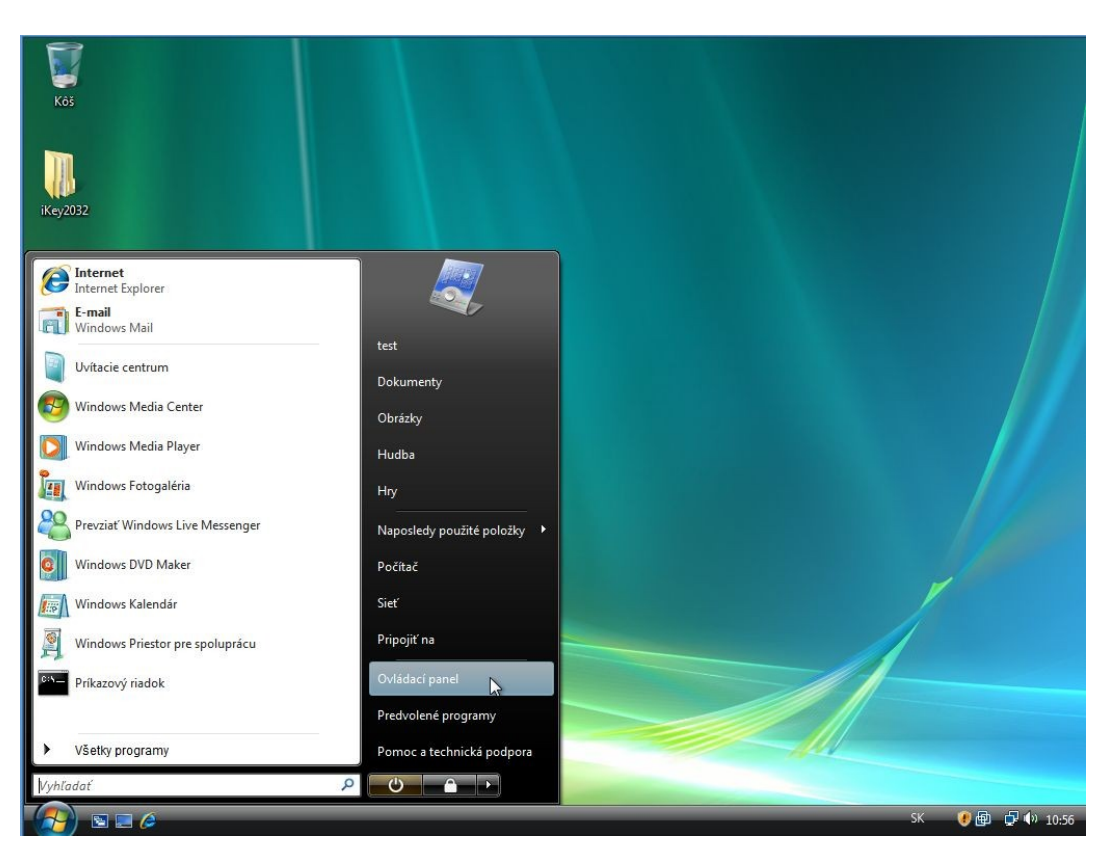

| Súbor | Vista_7_ UAC_v3_0 | Verzia | 3.0        |        |      |
|-------|-------------------|--------|------------|--------|------|
| Тур   | Postup            | Dátum  | 25.02.2010 | Strana | 9/13 |

Obrázok č. 8

di sig

Obrázok č. 9

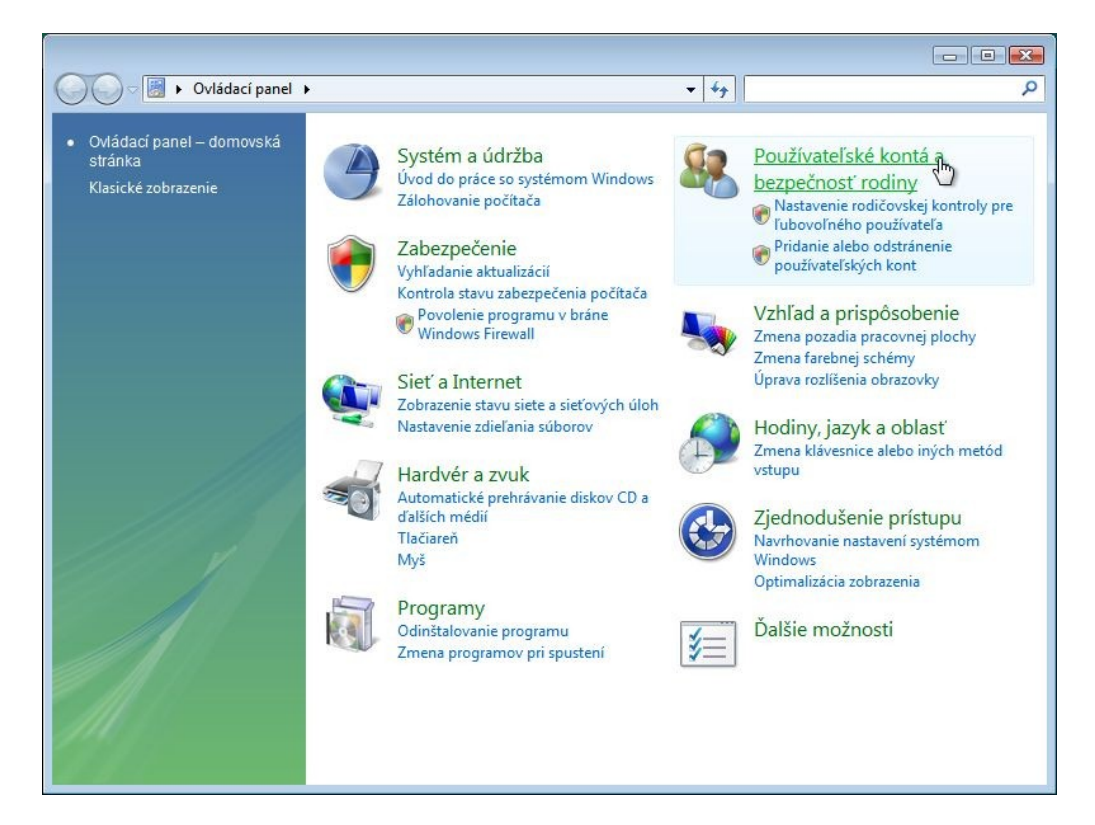

Obrázok č. 10

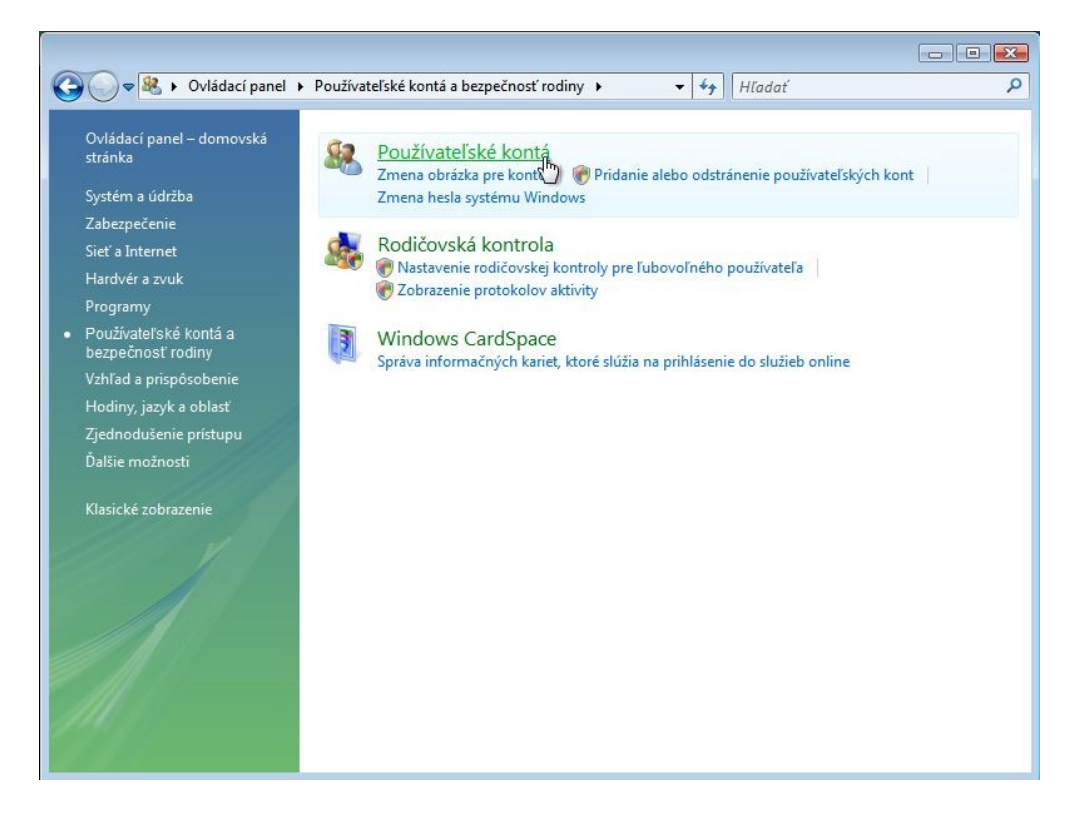

| Súbor | Vista_7_ UAC_v3_0 | Verzia | 3.0               |       |
|-------|-------------------|--------|-------------------|-------|
| Тур   | Postup            | Dátum  | 25.02.2010 Strana | 10/13 |

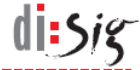

Obrázok č. 11

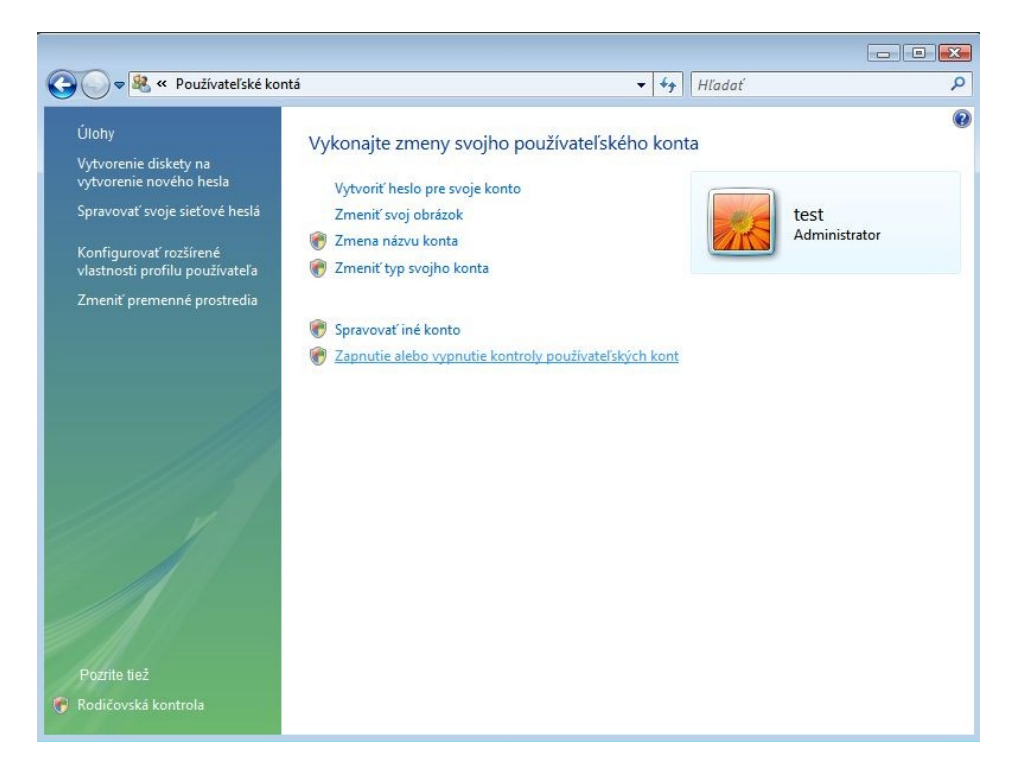

Označte štvorček pri "Použite kontrolu používateľských kont, aby ste pomohli chrániť svoj počítač (Use User Account Control(UAC) to help protect your computer)" a stlačte "OK" (obrázok 12).

Obrázok č. 12

|   | 😋 🔍 🗢 💐 « Zapnutie alebo vypnutie kontroly používateľský                                                                                                    | rch kont 👻 | <b>€9</b> Hľadať                                                             | ۶             | >     |
|---|----------------------------------------------------------------------------------------------------|------------|------------------------------------------------------------------------------|---------------|-------|
|   | <ul> <li>Zapnite kontrolu používateľský</li> <li>Zapnite kontrolu používateľských kort</li> <li>Kontrola používateľských kont pomáha zabraňov</li> <li>používateľských kont odporúčame ponechať zap</li> <li>Použite kontrolu používateľských kont, aby sto</li> </ul> | ch kont •  | Htadať bezpečenia počítača počítači. Kontrolu raňovať počítač. c C OK Zrušiť | <u>م</u><br>ا |       |
|   | Vista_7_ UAC_v3_0                                                                                                    | Verzia     | 3.0                                                                          |               |       |
| _ | Postup                                                                                                    | Dátum      | 25.02.2010                                                                   | Strana        | 11/13 |

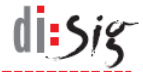

Následne potvrďte reštart počítača (obrázok 13).

| 🚱 🗢 🍇 « Zapnutie alebo vypnutie ko                                                                              | ontroly používateľských kont                                                                                                    | <ul> <li>✓</li> <li>✓</li></ul> | 'adať                                 | Q |
|----------------------------------------------------------------------------------------------------|----------------------------------------------------------------------------------------------------|----------------------------------------------------------------------------------------------------|---------------------------------------|---|
| Zapnite kontrolu použ<br>Kontrola používateľských ko<br>používateľských kont odpor<br>Použite kontrolu používat | žívateľských kont v záujme lepši<br>nt pomáha zabraňovať neoprávneným zr<br>účame ponechať zapnutů, aby vám poma<br>seľských kont, aby ste pomohli chrániť sv | eho zabezpeče<br>nenám v počítači. l<br>hala ochraňovať p<br>oj počítač                                                                                                    | enia počítača<br>Kontrolu<br>počítač. |   |
|                                                                                                    | Microsoft Windows                                                                                                    |                                                                                                    | Zrušiť                                | ] |
|                                                                                                    | Ak chcete, aby sa tieto zmen<br>reštartovať počítač.<br>Pred reštartovaním uložte všetky otv<br>všetky programy.<br><u>Reštartovať teraz</u>                  | y uplatnili, mu<br>orené súbory a zatv<br>Reštartovať ne                                                                                                    | usíte<br>vorte<br>eskôr               |   |

| Súbor | Vista_7_ UAC_v3_0 | Verzia | 3.0        | _      |       |
|-------|-------------------|--------|------------|--------|-------|
| Тур   | Postup            | Dátum  | 25.02.2010 | Strana | 12/13 |

Obrázok č. 13

## Vypnutie a zapnutie kontroly používateľských kont -Windows 7

Zmena nastavenia funkcie kontroly používateľských kont v operačnom systéme Windows 7 prebieha až na posledný krok rovnako ako v operačnom systéme Windows Vista. Windows 7 ponúka namiesto zaškrtávacieho políčka umožňujúceho danú funkciu aktivovať alebo deaktivovať komplexnejší prvok s možnosťou nastavenia úrovne kontroly. Úroveň kontroly nastavte nasledovne:

- Otvorte konfiguračné okno funkcie kontroly používateľských kont rovnako ako vo Windows Vista.
- Následne stiahnite posuvný ovládač úplne nadol na poslednú pozíciu. Voľbu potvrďte kliknutím na tlačidlo "OK" a reštartujte počítač.

| 😌 User Account Control Settings                                                                                                    |                                                                                                    |  |  |  |  |  |  |  |
|----------------------------------------------------------------------------------------------------|----------------------------------------------------------------------------------------------------|--|--|--|--|--|--|--|
| Choose when to be notified about changes to your computer<br>User Account Control helps prevent potentially harmful programs from making changes to your computer.<br><u>Tell me more about User Account Control settings</u><br>Always notify                                                                                                    |                                                                                                    |  |  |  |  |  |  |  |
| - Line - Line - | <ul> <li>Never notify me when:</li> <li>Programs try to install software or make changes to my computer</li> <li>I make changes to Windows settings</li> <li>Not recommended. Choose this only if you need to use programs that are not certified for Windows 7 because they do not support User Account Control.</li> </ul> |  |  |  |  |  |  |  |
|                                                                                                    | OK         Cancel                                                                                                    |  |  |  |  |  |  |  |

 V prípade potreby opätovného nastavenia funkcie kontroly používateľského konta vráťte posuvný ovládač späť na pôvodnú druhú pozíciu.

| Súbor | Vista_7_ UAC_v3_0 | Verzia | 3.0               |       |
|-------|-------------------|--------|-------------------|-------|
| Тур   | Postup            | Dátum  | 25.02.2010 Strana | 13/13 |